## Google Scholar 使用圖解

Google 學術搜尋提供您一個簡單的方法來廣泛搜尋學術性文獻。 您可以從一個地方搜尋許多學科和來 源: 學術出版者、職業社團、預行刊印的資料來源、大學及其他學術單位的同儕評鑑性報告、論文、 書籍、摘要與文章。

## 【使用說明】

- 若在校外,請先登入圖書館首頁經由快速連結連至 Google Scholar 進行認證後再設定學術搜尋偏好
   → 圖書館連結,輸入學校名稱(若單位中文名稱或英文縮寫皆可);若在校內網域內,當您使用
   Google Scholar 查詢網路資料時,系統會預設出現單位連結。
- 2. 查詢結果之兩種顯示方法:

①Full Text @ YZU (元智):顯示圖書館擁有查詢結果的電子全文館藏。

②Resources @ YZU (元智):顯示圖書館其他相關連結。

## 【使用圖解】

校外連線使用 Google Scholar 請先登入圖書館首頁經由快速連結連至 Google Scholar 進行認證後再設定

| 変<br>え<br>潜<br><sub> 見uan</sub>                                                         | 大學圖                                                                              | 書館<br>Library                                    |                                | State                                               | iglish 個人化服務 手<br>內搜尋… | 機版 圖書館行事曆                                                                                                    |
|-----------------------------------------------------------------------------------------|----------------------------------------------------------------------------------|--------------------------------------------------|--------------------------------|-----------------------------------------------------|------------------------|----------------------------------------------------------------------------------------------------|
|                                                                                         | 館藏資源                                                                             | 各項服務                                             | 参考諮詢                           | 道旋                                                  | 簡介                     |                                                                                                    |
| 快速重結<br>縮減查詢<br>校外連線<br>開館時間<br>研討室預約<br>活動報名<br>樂學網<br>電子學位論文系統<br>新鮮人,看過來喲!<br>英語學習資源 | 快速查詢 - Q                                                                         | uick Search<br>1/文献 電子期刊    電子<br>② 資料庫 ② 文獻 ⑨ ( | 枚外<br>書 聯合目錄 利用<br>Google 學術搜尋 | <b>達線使用請<br/>此路径進入</b><br>授章<br>・ <u>Google學術提尋</u> | 活動與導覽<br>- 活動與導覽<br>   | <b>住民会費扱い</b><br>快上線戦名<br>次上線戦名<br>本古譜庫」系…<br>酸景2020青年創…<br>ジョンの青年創…<br>ジョンの青年創…<br>ジョンの青年創…<br>ジョンの青年創…<br>ジョンの青年創…<br>ジョンの<br>ジョンの<br>ので… |
| 도해聞地<br>중 (2) 교 오 오<br>數位學習 (2) 伊用狀況<br>合                                               | 新書介紹 る<br>新書介紹<br>ない<br>たち<br>たち<br>たち<br>たち<br>たち<br>たち<br>たち<br>たち<br>たち<br>たち |                                                  | ART CLOTH                      |                                                     | more 館被推結              | 逸倫和 Wise Hsieh<br>分享了「元智大學圖<br>·館館藏查詞」。,<br>星期一<br>nak 社種品種主体                                                                               |

步驟一:從網站地圖電子資源的項目點選 Google Scholar,並請點選學術搜尋偏好進行設定 (校內使用不需認證,即可從步驟一開始設定)

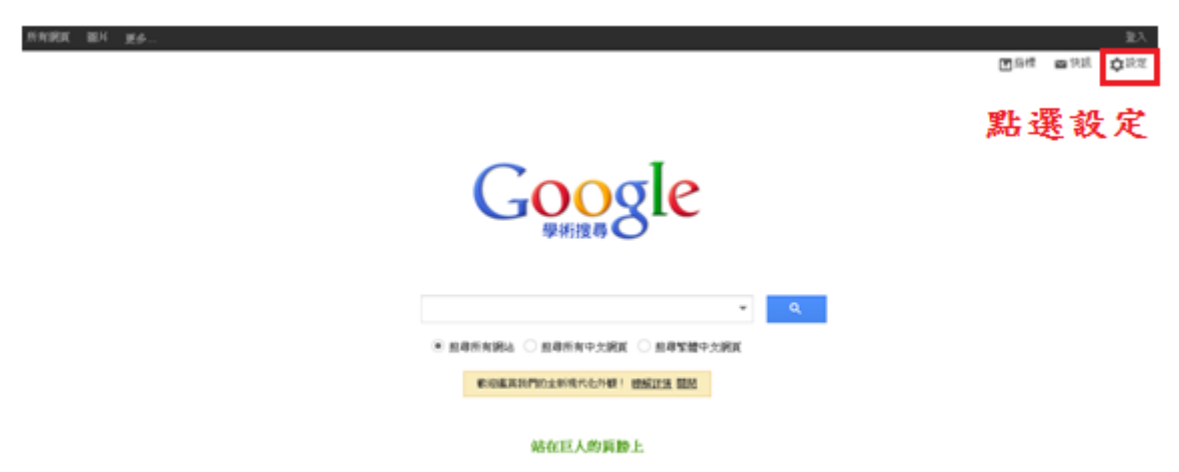

步驟二:在圖書館連結處鍵入關鍵字如:Yuan Ze University、Yuan Ze 或元智之按下尋找圖書館,點選『Yuan Ze University - Full-Text @ YZU Library』,按下儲存就完成設定。

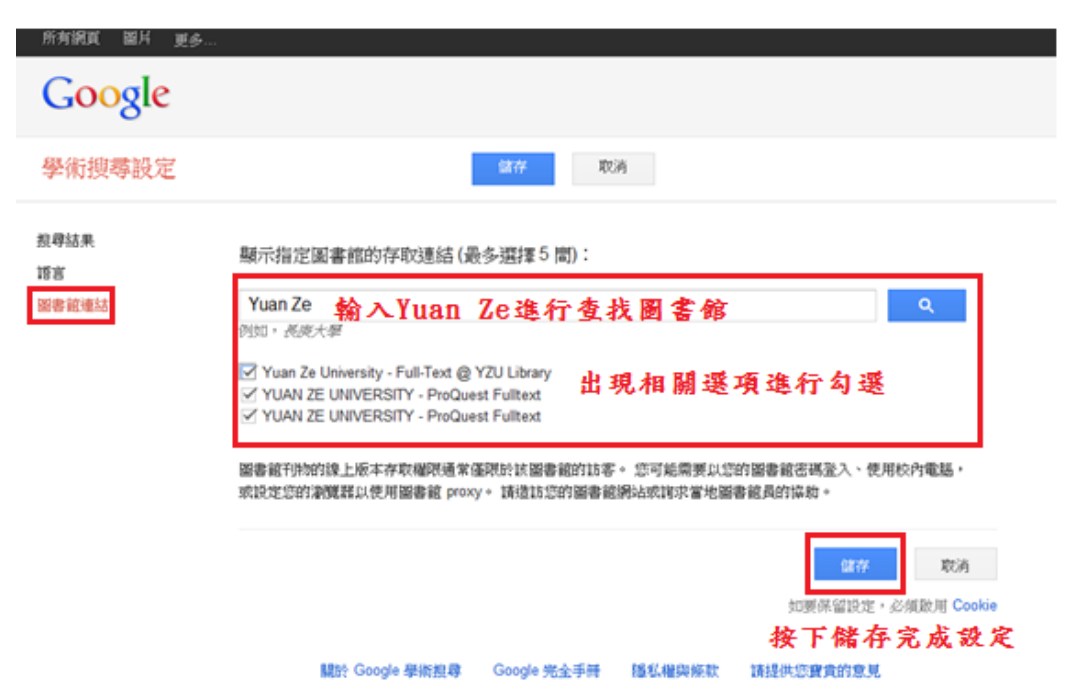

步驟三:進入欲搜尋的關鍵字之後按下搜尋,右方出現 Full Text @ YZU,表示元智電子全文的連結。

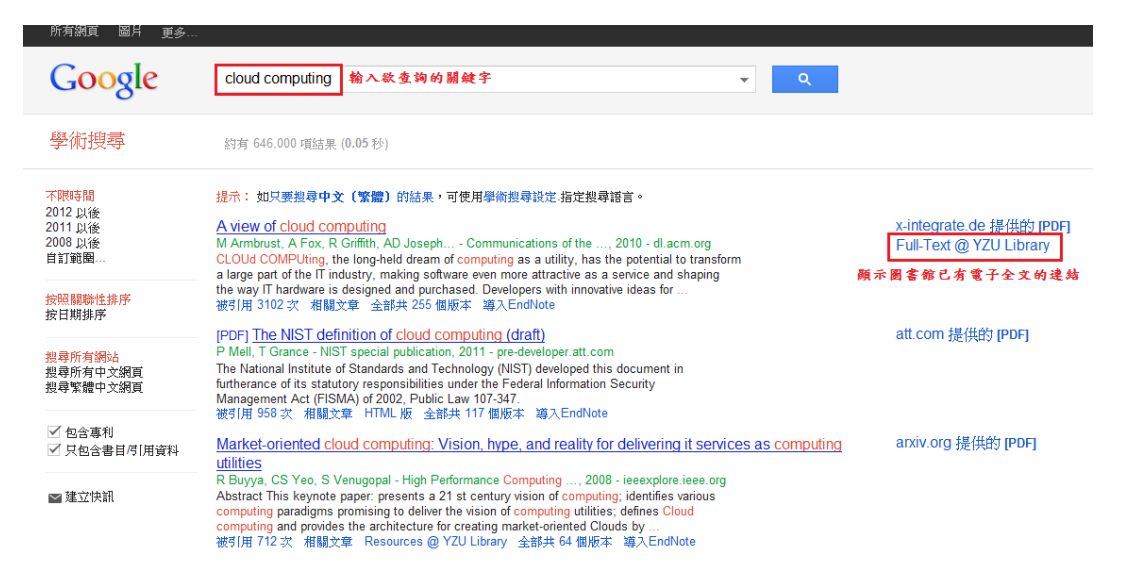

步驟四:點選 Full Text @ YZU 後,會出現相關連結進而取得全文

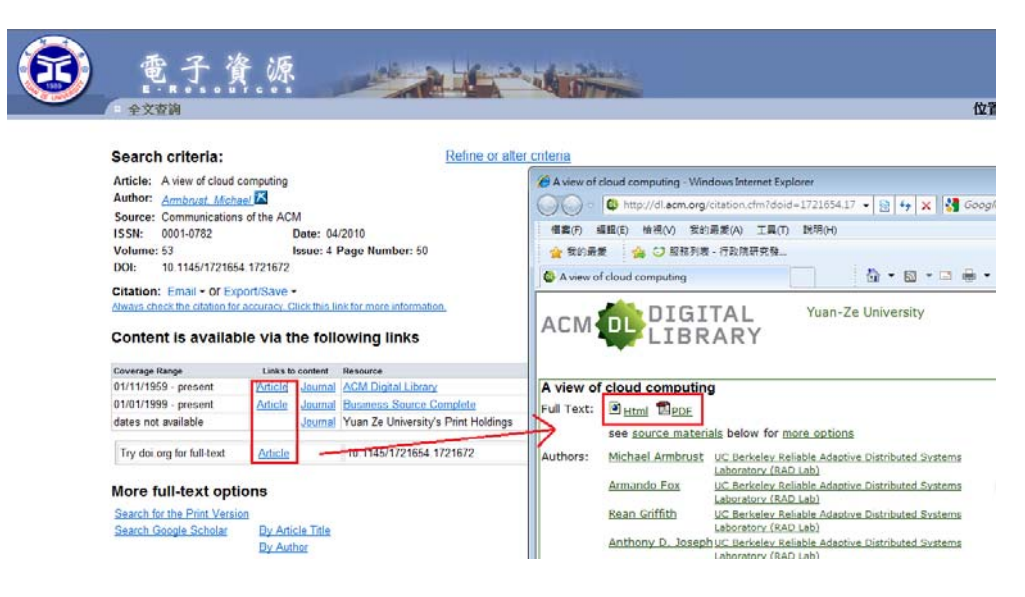